# คู่มือการใช้งานระบบบันทึกเงินเดือน (สำหรับผู้ใข้งาน)

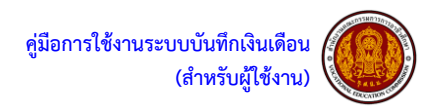

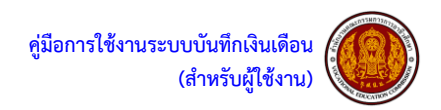

## สารบัญ

| ส่วนที่ 1 | การใช้งานเบื้องต้น                                                                                |    |
|-----------|---------------------------------------------------------------------------------------------------|----|
|           | หน้าหลักของเว็บไซต์ระบบบันทึกเงินเดือน                                                            | 1  |
|           | การเข้าสู่ระบบ โดยผ่านหน้าเว็บไซต์ระบบบันทึกเงินเดือน                                             | 2  |
|           | การออกจากระบบบันทึกเงินเดือน                                                                      | 2  |
| ส่วนที่ 2 | การแก้ไขข้อมูลเงินเดือน                                                                           |    |
|           | ขั้นตอนการแก้ไขข้้อมูลเงินเดือนประเภทตำแหน่งต่ำกว่าอำนวยการ                                       | 3  |
|           | ขั้นตอนการแก้ไขข้อมู <sup>้</sup> ลเงินเดือนประเภทตำแหน่งอำนวยการ                                 | 4  |
| ส่วนที่ 3 | การพิมพ์รายงานเพื่อตรวจสอบข้อผิดพลาด                                                              |    |
|           | ขั้นตอนการพิมพ์รายงานเพื่อตรวจสอบข้อมูลเงินเดือนประเภทตำแหน่งต่ำกว่าอำนวยการ                      | 5  |
|           | ขั้นตอนการพิมพ์รายงานเพื่อตรวจสอบข้อมู <sup>้</sup> ลเงินเดือนประเภทตำแหน่งอำนวยการ               | 6  |
| ส่วนที่ 4 | การยืนยันข้อมูลเงินเดือน                                                                          |    |
|           | ขั้นตอนการยืนยันข <sup>้</sup> อมูลเงินเดือนประเภทตำแหน่งต่ำกว่าอำนวยการ                          | 7  |
|           | ขั้นตอนการยืนยันข้อมู <sup>้</sup> ลเงินเดือนประเภทตำแหน่งอำนวยการ                                | 8  |
| ส่วนที่ 5 | การเกลี่ยเงิน                                                                                     |    |
|           | <b>ขั้นตอนการเกลี่ยเงินเกลี่ยเงินจาก</b> ตำแหน่งต่ำกว่าอำนวยการ <b>ไปให้ประเภทตำแหน่งอำนวยการ</b> | 9  |
|           | ขั้นตอนการเกลี่ยเงินเกลี่ยเงินจากประเภทตำแหน่งอำนวยการไปให้ตำแหน่งต่ำกว่าอำนวยการ                 | 10 |
| ส่วนที่ 6 | การพิมพ์รายงานข้อมูลเงินเดือนส่ง สอศ.                                                             |    |
|           | ขั้นตอนการพิมพ์รายงานส่ง สอศ. ของข้อมูลเงินเดือนประเภทตำแหน่งต่ำกว่าอำนวยการ                      | 11 |
|           | ขั้นตอนการพิมพ์รายงานส่ง สอศ. ของข้อมู <sup>้</sup> ลเงินเดือนประเภทตำแหน่งอำนวยการ               | 12 |
| ส่วนที่ 7 | การพิมพ์แบบสรุปผลการบริหารวงเงินและบัญชีรายละเอียดอัตราร้อยละ                                     |    |
|           | ขั้นตอนการพิมพ์แบบสรุปผลการบริหารวงเงิน                                                           | 13 |
|           | ขั้นตอนการพิมพ์แบบสรุปการพิจารณาการเลื่อนเงินเดือน                                                | 14 |
|           | ขั้นตอนการพิมพ์แบบสรุปบัญชีรายละเอียดร้อยละ                                                       | 16 |
|           | ขั้นตอนการพิมพ์แบบสรุปบัญชีรายละเอียดอัตราร้อยละ                                                  | 17 |
|           | ขั้นตอนการพิมพ์สรุปผลประกาศดีเด่นดีมาก                                                            | 18 |

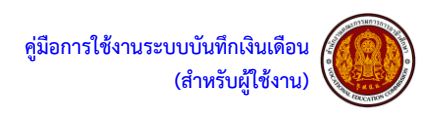

### คู่มือการใช้งานระบบบันทึกเงินเดือน

ระบบบันทึกเงินเดือน จะมีลักษณะการใช้งานในส่วนของการเข้าสู่ระบบงาน การใส่ค่าต่างๆ รวมถึงปุ่ม ้คำสั่งการใช้งานที่คล้ายกัน ซึ่งต่อไปจะเป็นการอธิบายการใช้งานของระบบโด้ยทั่วไป ดังนี้

| > หข้าหลักของเว็บไซต์ระบบบับเท็กเงิบเดือบ                                                                                                    |   |   |     |
|----------------------------------------------------------------------------------------------------|---|---|-----|
| $\leftarrow \rightarrow C \left[ \phi \right]  latter at the left of the constant of the constant of the c$ | ☆ | 人 | 6 : |
|                                                                                                    |   |   |     |
| ระบบบันทึกเงินเดือน Vertion 1.0                                                                                                    |   |   |     |
| สำนักงานคณะกรรมการการอาชีวศึกษา                                                                                                    |   |   |     |
| รหัสสถานศึกษา                                                                                                    |   |   |     |
| anay uniân                                                                                                    |   |   |     |
| नर्गी।                                                                                                    |   |   |     |
| Delverlop by :satiean taimek : technic chanthaburi IT department <u>או ענאורגענער או או או</u> או איז גענער או או איז גענער או או איז גענער או איז גענער או איז גענער או איז גענער או איז גענער או איז גענער או איז גענער או איז גענער או איז גענער או איז גענער או איז גענער או איז גענער או איז גענער או איז גענער איז גענער או איז גענער איז גענער איז                                                                                                    |   |   |     |
|                                                                                                    |   |   |     |
|                                                                                                    |   |   |     |
|                                                                                                    |   |   |     |
|                                                                                                    |   |   |     |
|                                                                                                    |   |   |     |
| รูปภาพหน้าจอ Login หรือการลงทะเบียนการใช้งานระบบ                                                                                                    |   |   |     |
|                                                                                                    |   |   |     |
| เริ่มตนระบบผู้เชลามารถเขาเซระบบบนทกเงินเดอนเดเดยคลกท 🧹 หรือ เบราวเซอรอนๆทรองรบ หลังจากนั้นเพ                                                                                                    |   |   |     |
| ผูเชงานเส URL ทชอง Address ดงรูบภาพ ซง URL ทเชเขาสูระบบเดยผานเวบเซตระบบบนทกเงนเดอน คอ                                                                                                    |   |   |     |
| http://202.29.229.204/salas เมอผู้เชงานไส URL ทกาหนดเสรจใหผู้เชงานคลกปุ่ม Enter ทแปนคยบอรด                                                                                                    |   |   |     |
| เมื่อเข้าสู่หน้าจอ Login เป็นหน้าจอที่ใช้สำหรับป้องกันความปลอดภัยของข้อมูล จากผู้ใช้งานที่ไม่มิสิทธิ์ในการเข้าถึงข้อมูล                                                                                                    |   |   |     |
| การเข้าสู่เมนูหลักของระบบ ให้ปฏิบัติตามขั้นตอน                                                                                                    |   |   |     |
| คียํ Username และ Password ที่ได้รับ เพื่อ Login เข้าใช้ระบบบันทึกเงินเดือน                                                                                                    |   |   |     |
| คลิกที่ปุ่ม เพื่อเข้าสู่ระบบบันทึกเงินเดือน                                                                                                    |   |   |     |

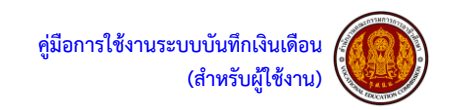

ภารเข้าสู่ระบบ โดยผ่านหน้าเว็บไซต์ระบบบันทึกเงินเดือน (ครั้งแรกจะต้องแก้ไขรหัสผ่าน)

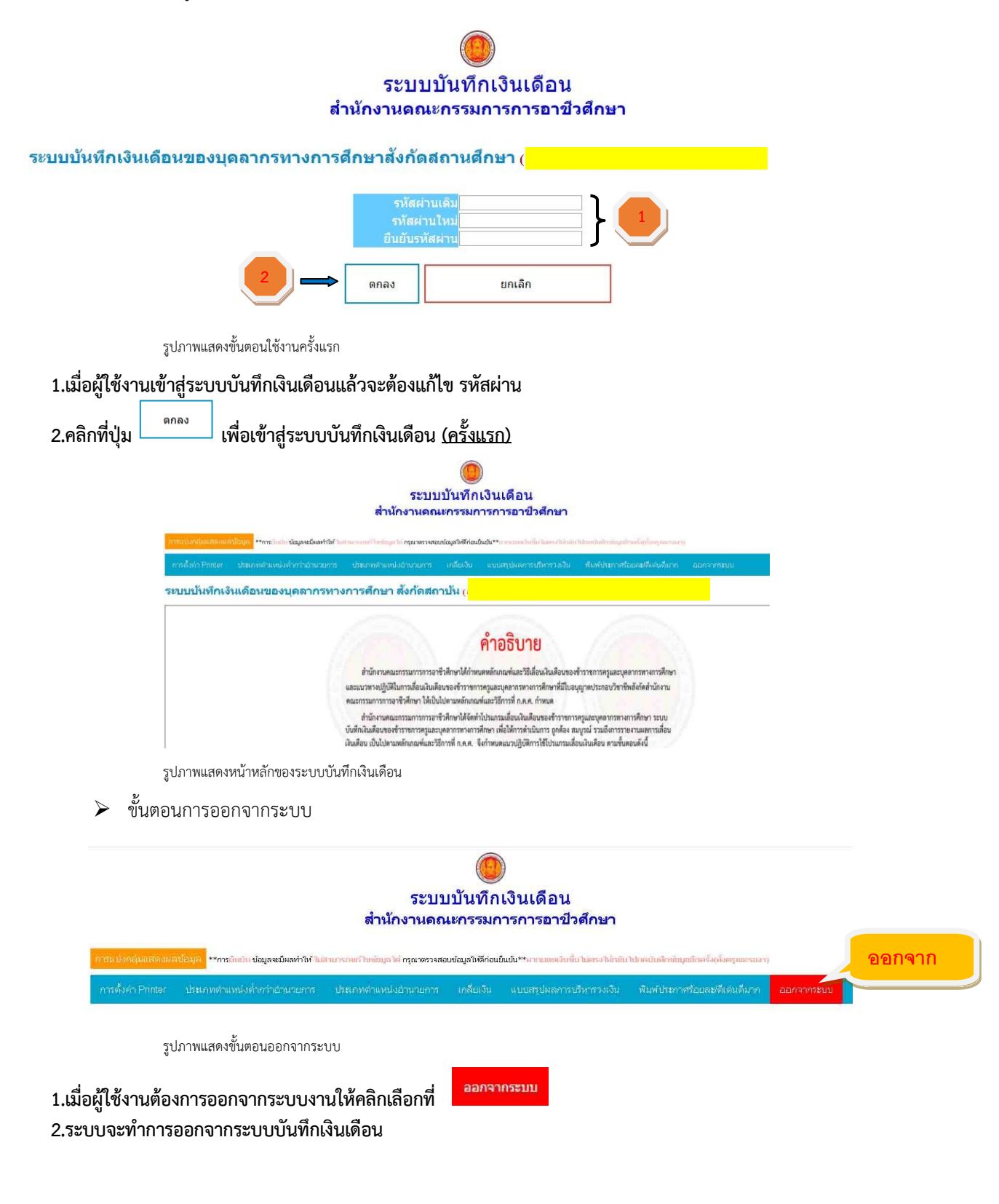

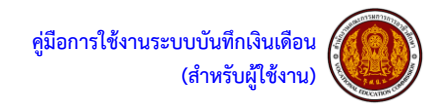

งั้นตอนการแก้ไขข้อมูลเงินเดือนประเภทตำแหน่งต่ำกว่าอำนวยการ

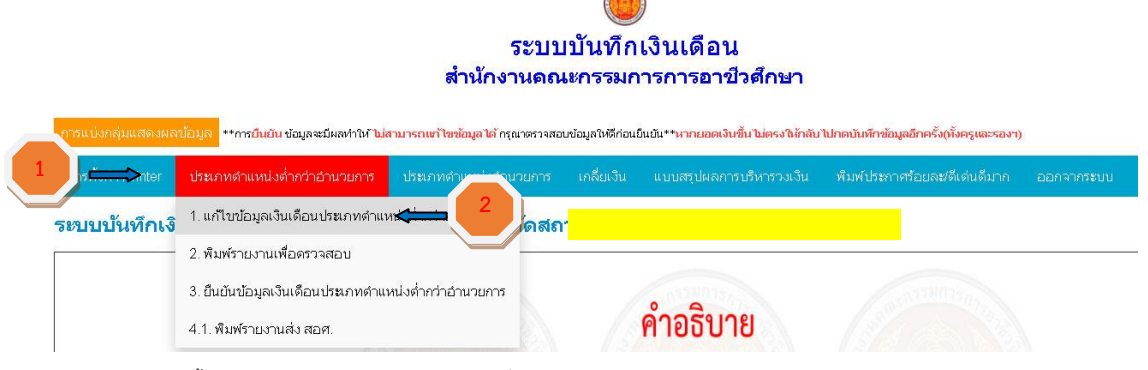

รูปภาพแสดงขั้นตอนแก้ไขข้อมูลเงินเดือนประเภทตำแหน่งต่ำกว่าอำนวยการ

1.เมื่อผู้ใช้งานต้องการแก้ไขข้อมูลเงินเดือนประเภทตำแหน่งต่ำกว่าอำนวยการ ให้คลิกเลือกที่
 2.ปุ่มดรอปดาวน์จะเลื่อนมีเมนูให้เลือก คลิกเลือกเมนู
 1. แก้ไขข้อมูลเงินเดือนประภทคำแหน่งต่ำกว่าอำนวยการ

ประเภทดำแหน่งด่ำกว่าอำนวยก

|        |      |        |        |            |     | _      | -     |            | 35,620,00 |        | 5 318 89 | 7 195 00 |        |  |
|--------|------|--------|--------|------------|-----|--------|-------|------------|-----------|--------|----------|----------|--------|--|
| 28,020 | ล่าง | 24,410 | เลื่อน | ~          | 100 | ดีเด่น | 3.851 | 940.0291   | 950       | 28,970 | 0.00     | 0        | 58,390 |  |
| 17,700 | ล่าง | 17,980 | เลื่อน | ~          | 99  | ดีเด่น | 3.812 | 685.3976   | 690       | 18,390 | 0.00     | 0        | 43,600 |  |
| 60,000 | ล่าง | 60,830 | เลื่อน | ~          | 80  | ดีมาก  | 3.081 | 1,874.1723 | 1,880     | 61,880 | 0.00     | 0        | 76,800 |  |
| 12,000 | ล่าง | 24,410 | เลื่อน | ~          | 85  | ดีมาก  | 3.273 | 798.9393   | 800       | 12,800 | 0.00     | 2,200    | 58,390 |  |
| 35,000 | บน   | 35,070 | เลื่อน | ~          | 69  | พอใช้  | 2.657 | 931.8099   | 940       | 35,940 | 0.00     | 0        | 69,040 |  |
| 7,500  | ล่าง | 12,310 | เลื่อน | <b>v</b>   | 96  | ดีเด่น | 3.697 | 455.1007   | 460       | 7,960  | 0.00     | 2,040    | 38,750 |  |
| 40,000 | บน   | 35,070 | เลื่อน | ~          | 92  | ดีเด่น | 3.543 | 1,242.5301 | 1,250     | 41,250 | 0.00     | 0        | 69,040 |  |
| 74,300 | บน   | 59,630 | เลื่อน | <b>~</b> ] | 87  | ดีมาก  | 3.350 | 1,997.6050 | 20        | 74,320 | 1,977.61 | 0        | 74,320 |  |
| 65,000 | บน   | 59,630 | เลื่อน | ~          | 95  | ดีเด่น |       | 2,181.2654 | 2,190     | 67,190 | 0.00     | 0        | 74,320 |  |
| 40,000 | ล่าง | 50,320 | เลือน  | ~          | 96  |        | 3     | 1,860.3304 | 1,870     | 41,870 | 0.00     | 0        | 74,320 |  |
| 35,100 | บน   | 31,610 | เลื่อน | ~          | 80  | ดีมาก  | 1     | 973.9041   | 980       | 36,080 | 0.00     | 0        | 54,820 |  |
| 31,200 | บน   | 31,610 | เลื่อน | ~          | 82  | ดีมาก  | 3.158 | 998.2438   | 1,000     | 32,200 | 0.00     | 0        | 54,820 |  |
| 10,000 | ล่าง | 12,310 | เลื่อน | ~          | 79  | ดี     | 3.042 | 374.4702   | 380       | 10,380 | 0.00     | 2,000    | 38,750 |  |
| 12,000 | ล่าง | 12,310 | เลื่อน | ~          | 68  | พอใช้  | 2.619 | 322.3989   | 330       | 12,330 | 0.00     | 955      | 38,750 |  |
| 52,350 | บน   | 44,970 | เลื่อน | ~          | 80  | ดีมาก  | 3.081 | 1,385.5257 | 1,390     | 53,740 | 0.00     | 0        | 69,040 |  |
| 60,000 | บน   | 63,840 | เลื่อน | •          | 90  | ดีเด่น | 3.466 | 2,212.6944 | 2,220     | 62,220 | 0.00     | 0        | 74,320 |  |
| 65,000 | บน   | 66,700 | เลื่อน | ~          | 97  | ดีเด่น | 3.735 | 2,491.2450 | 2,500     | 67,500 | 0.00     | 0        | 76,800 |  |
| 41,090 | ล่าง | 60,830 | เลือน  | ~          | 82  | ดีมาก  | 3.158 | 1,921.0114 | 1,930     | 43,020 | 0.00     | 0        | 76,800 |  |

) คะแนนเท่ากับ 3.8508 🍋 5

3.ผู้ใช้งานแก้ไขสถานะการเลือนเงินเดือน และคะแนน

4.ผู้ใช้งานต้องใส่ เหตุผลให้ตรงตามสถานะ ในช่องหมายเหตุ

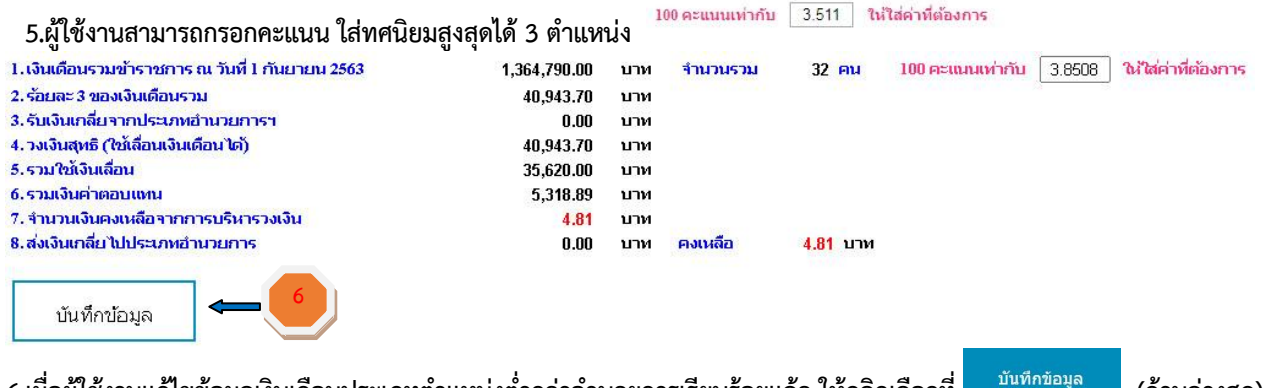

6.เมื่อผู้ใช้งานแก้ไขข้อมูลเงินเดือนประเภทตำแหน่งต่ำกว่าอำนวยการเรียบร้อยแล้ว ให้คลิกเลือกที่

(ด้านล่างสุด)

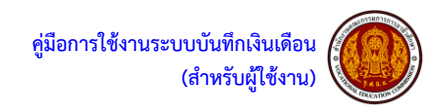

> ขั้นตอนการแก้ไขข้อมูลเงินเดือนประเภทตำแหน่งอำนวยการ

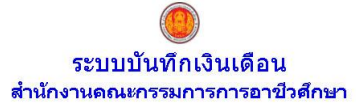

| การแบ่งกลุ่มแสดงผลข้อมูล **การยืนยัน ข้อมูลจะมีผลทำ?** | <sup>⊷่≪</sup> า <mark>มารถเขา้ไขข้อมูลได้</mark> กรุณาตรวจสอบข้อมูลให้ดีก่อนยืนยัน**ห | ากยอดเงินขึ้น           | ไม่ตรงให้กลับ | ไปกดบันทึกข่ | ้อมูลอีกครั้ง(ทั้งครูและรองฯ) |   |    |          |  |
|--------------------------------------------------------|----------------------------------------------------------------------------------------|-------------------------|---------------|--------------|-------------------------------|---|----|----------|--|
| การตั้งค่า Printer ประเภทตำแหน่งต่ำกว่าอ่าน            | . ม.๋๋๋่า                                                                              | สรุปผลการบริ            | ัหารวงเงิน    |              | าาศร้อยละ/ดีเด่นดีมาก         |   |    |          |  |
| รายชื่อข้าราชการประเภทตำแหน่งต                         | <ol> <li>1. แก้ไขข้อมูลเงินเดือนประเภทดำแหน่งอำนวยการ</li> </ol>                       | วศึกษาก                 | รุงเทพมห      | 2            |                               |   |    |          |  |
| ที่ ชื่อ <sup>เลว</sup><br>ดำแน                        | 2. พมพรายงานเพอดรวจสอบ<br>ถ<br>3. ยืนยันข้อมูลเงินเดือนประเภทดำแหน่งอำนวยการ           | เงินเดือน<br>ก่อนเลื่อน |               |              |                               |   |    |          |  |
| 1 î 12                                                 |                                                                                        | 45,000                  | บน            | 49,330       | ประเมินต่ำกว่าร้อยละ 60       | ~ | 59 | ปรับปรุง |  |
| 2 ดาว 17                                               | <ol> <li>4. พิมพ์รายงานส่ง สอศ.</li> </ol>                                             | 54,500                  | บน            | 31,610       | เลือน                         | ~ | 95 | ดีเด่น   |  |

รูปภาพแสดงขั้นตอนแก้ไขข้อมูลเงินเดือนประเภทตำแหน่งอำนวยการ

เมื่อผู้ใช้งานต้องการแก้ไขข้อมูลเงินเดือนประเภทตำแหน่งอำนวยการ ให้คลิกเลือกที่
 2.ปุ่มดรอปดาวน์จะเลื่อนมีเมนูให้เลือก คลิกเลือกเมนู

| เงินเดือน<br>ก่อนเลื่อน | ฐานในการ<br>คำนวณ | ฐานในการ<br>สำนวณ<br>อัตรา | สถานะการเลือ |   | ຄະແນນ | ระดับ | อัตรา<br>ร้อยละ | ฐานในการ<br>คำนวณ x<br>อัตรารัอยละ | จำนวนเงิน<br>ที่ได้รับ | ให้ได้รับเงิน<br>เดือน<br>1 เม.ย. 62 | ค่าดอบแทบ | อาศัยเบิกใน<br>อันดับ คศ. | เงินเด็มขั้น<br>ใช้ดำนวณ | หมายเหตุ |
|-------------------------|-------------------|----------------------------|--------------|---|-------|-------|-----------------|------------------------------------|------------------------|--------------------------------------|-----------|---------------------------|--------------------------|----------|
| 31,440                  | บน                | 35,270                     | เลื่อน       | Ŧ | 79    | ดี    | 370             | 835.90                             | 840                    | 32,280                               | 0.00      |                           | 41,620                   | -        |
| 28,210                  | บน                | 29,600                     | เลื่อน       | • | 100   |       | 3 00            | 888.00                             | 890                    | 29,100                               | 0.00      |                           | 34,310                   |          |
|                         |                   |                            |              |   |       |       |                 |                                    | 1,730.00               |                                      | 0.00      |                           |                          |          |
| คะแนนเห่ากั             | iu 3              |                            | 5            |   |       |       |                 |                                    |                        |                                      |           |                           |                          |          |

3.ผู้ใช้งานแก้ไขสถานะการเลื่อนเงินเดือน และคะแนน

4.ผู้ใช้งานต้องใส่ เหตุผลให้ตรงตามสถานะ ในช่องหมายเหตุ

5.ผู้ใช้งานสามารถกรอกคะแนน ใส่ทศนิยมสูงสุดได้ 3 ตำแหน่ง

| 1.เงินเดือนรวมข้าราชการ ณ วันที่ 1 กันยายน 2563 | 1,364,790.00 | บาห | จำนวนรวม | 32 <del>คน</del>      | 100 คะแนนเห่ากับ | 3.8508 | ให้ไส่ค่าที่ต้องการ |
|-------------------------------------------------|--------------|-----|----------|-----------------------|------------------|--------|---------------------|
| 2. ร้อยละ 3 ของเงินเดือนรวม                     | 40,943.70    | บาท |          |                       |                  |        |                     |
| 3.รับเงินเกลี่ยจากประเภทอำนวยการฯ               | 0.00         | บาท |          |                       |                  |        |                     |
| 4. วงเงินสุทธิ (ใช้เลื่อนเงินเดือน ได้)         | 40,943.70    | บาท |          |                       |                  |        |                     |
| 5.รวมใช้เงินเลื่อน                              | 35,620.00    | บาห |          |                       |                  |        |                     |
| 6.รวมเงินค่าตอบแทน                              | 5,318.89     | บาท |          |                       |                  |        |                     |
| 7. จำนวนเงินคงเหลือจากการบริหารวงเงิน           | 4.81         | บาท |          |                       |                  |        |                     |
| 8.ส่งเงินเกลียไปประเภทอำนาวเราร                 | 0.00         | טרע | คงเหลือ  | ארט <mark>4.81</mark> |                  |        |                     |

100 คะแนนเท่ากับ 3.511 ให้ใส่ค่าที่ต้องการ

6.เมื่อผู้ใช้งานแก้ไขข้อมูลเงินเดือนประเภทตำแหน่งอำนวยการเรียบร้อยแล้ว ให้คลิกเลือกที่ <sup>บันทึกข้อมูล</sup> (ด้านล่างสุด)

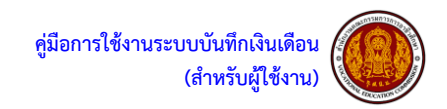

> ขั้นตอนการพิมพ์รายงานเพื่อตรวจสอบข้อมูลเงินเดือนประเภทตำแหน่งต่ำกว่าอำนวยการ

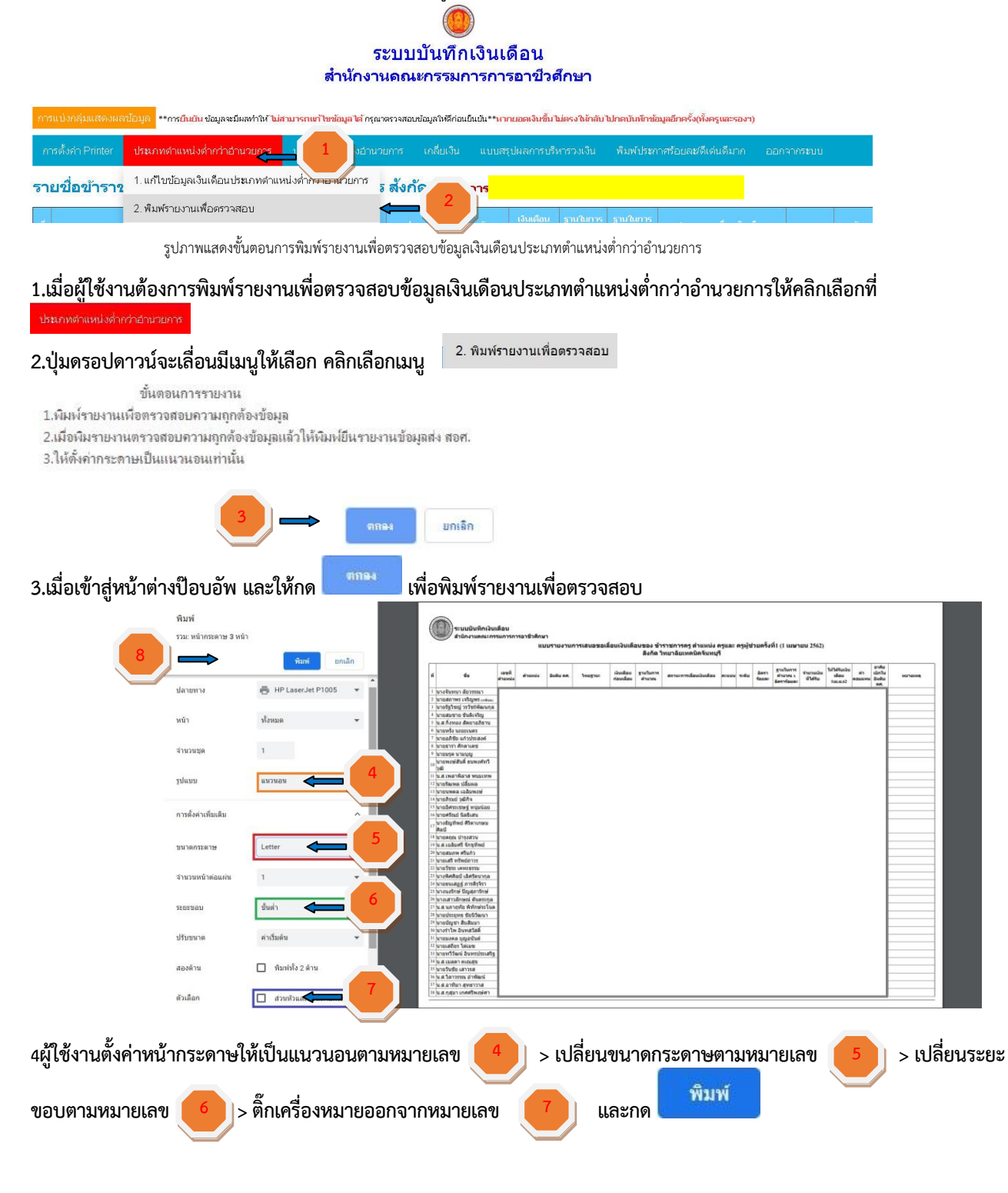

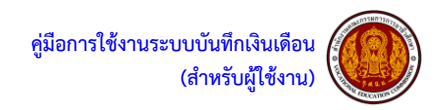

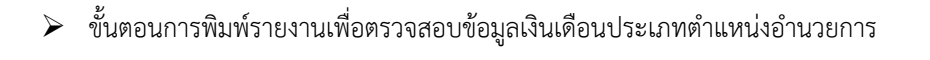

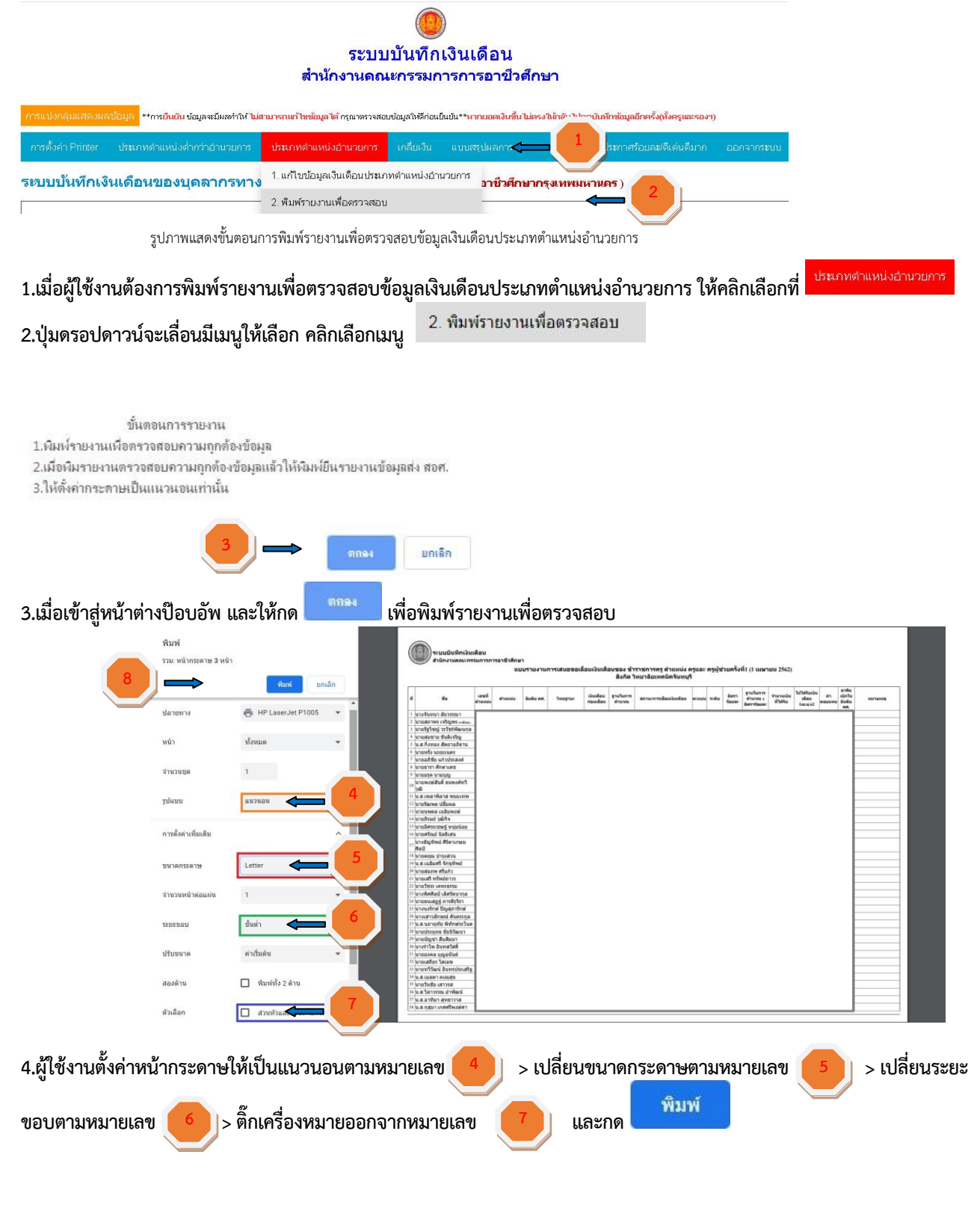

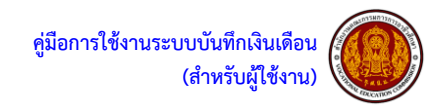

> ขั้นตอนการยืนยันข้อมูลเงินเดือนประเภทตำแหน่งต่ำกว่าอำนวยการ

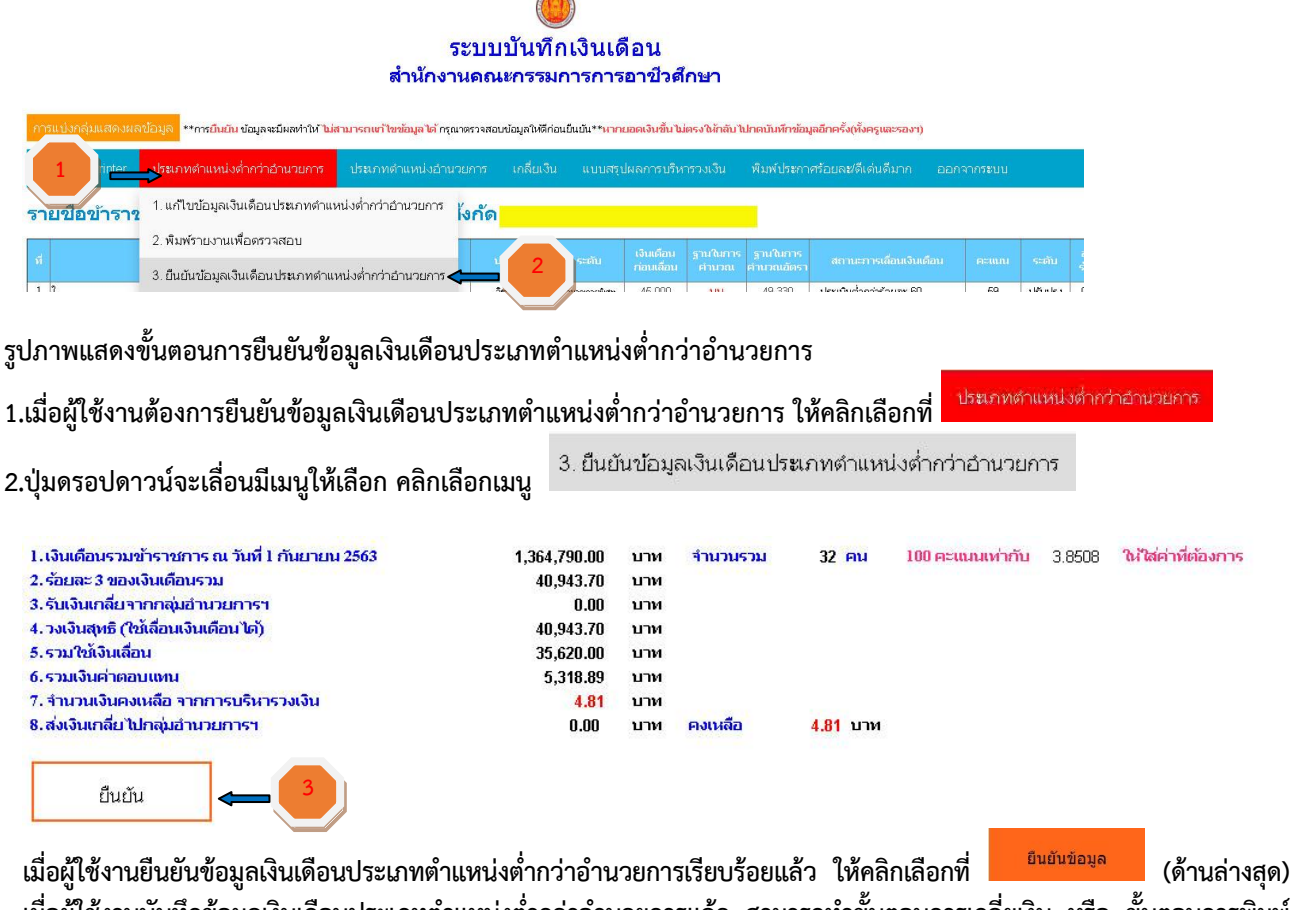

เมื่อผู้ใช้งานบันทึกข้อมูลเงินเดือนประเภทตำแหน่งต่ำกว่าอำนวยการแล้ว สามารถทำขั้นตอนการเกลี่ยเงิน หรือ ขั้นตอนการพิมพ์ รายงานส่ง สอศ. ได้

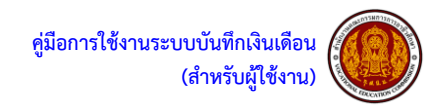

➤ ขั้นตอนการยืนยันข้อมูลเงินเดือนประเภทตำแหน่งอำนวยการ

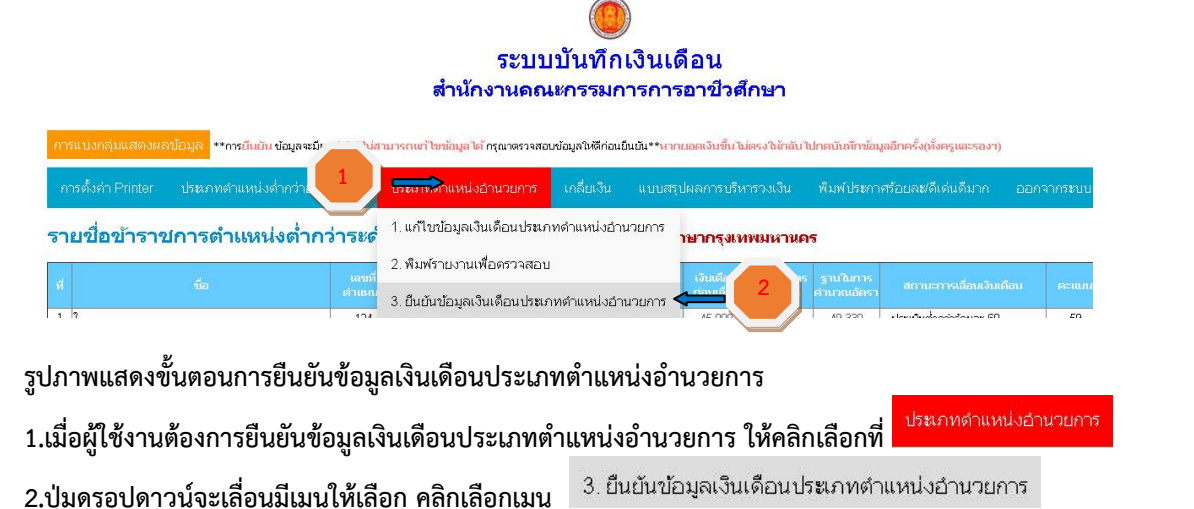

| <ol> <li>เงินเดือนรวมข้าราชการ ณ วันที่ 1 กันยายน 2563</li> </ol> | 1,364,790.00 | บาท | <del>จำนวนรวม</del> | 32 <b>คน</b>    | 100 คะแนนเท่ากับ | 3.8508 | ให้ใส่ค่าที่ต้องการ |
|-------------------------------------------------------------------|--------------|-----|---------------------|-----------------|------------------|--------|---------------------|
| 2. ร้อยละ 3 ของเงินเดือนรวม                                       | 40,943.70    | บาห |                     |                 |                  |        |                     |
| 3.รับเงินเกลี่ยจากกลุ่มอำนวยการฯ                                  | 0.00         | บาห |                     |                 |                  |        |                     |
| 4. วงเงินสุทธิ (ใช้เลื่อนเงินเดือน ได้)                           | 40,943.70    | บาห |                     |                 |                  |        |                     |
| 5.รวมใช้เงินเลื่อน                                                | 35,620.00    | บาห |                     |                 |                  |        |                     |
| 6.รวมเงินค่าตอบแทน                                                | 5,318.89     | บาห |                     |                 |                  |        |                     |
| 7. จำนวนเงินคงเหลือ จากการบริหารวงเงิน                            | 4.81         | บาห |                     |                 |                  |        |                     |
| 8.ส่งเงินเกลี่ยไปกลุ่มอำนวยการฯ                                   | 0.00         | บาท | คงเหลือ             | <b>4.81</b> บาท |                  |        |                     |
| ยืนยัน                                                            |              |     |                     |                 |                  |        |                     |

เมื่อผู้ใช้งานยืนยันข้อมูลเงินเดือนประเภทตำแหน่งอำนวยการเรียบร้อยแล้ว ให้คลิกเลือกที่ <sup>ยนยันข้อมูล</sup> (ด้านล่างสุด) เมื่อผู้ใช้งานบันทึกข้อมูลเงินเดือนประเภทตำแหน่งอำนวยการแล้ว สามารถทำขั้นตอนการเกลี่ยเงิน หรือ ขั้นตอนการพิมพ์รายงาน ส่ง สอศ. ได้

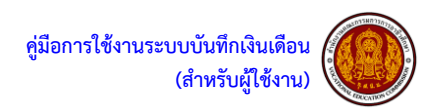

 ขั้นตอนเกลี่ยเงินจากประเภทตำแหบ่งต่ำกว่าอำนวยการ ไปให้ประเภทตำแหน่งอำนวยการ (การเกลี่ยเงินทำได้เพียง ครั้งเดียว)

รูปภาพแสดงขั้นตอนประเภทตำแหน่งต่ำกว่าอำนวยการ ไปให้ประเภทตำแหน่งอำนวยการ

เมื่อผู้ใช้งานต้องการประเภทตำแหน่งต่ำกว่าอำนวยการ ไปให้ประเภทตำแหน่งอำนวยการให้คลิกเลือกที่ <sup>เกลี่ยเงิน</sup>

|                           |                                         | ระบบอนอากตอารเอลื่ | ะแงินให้เ | กลี่ย่ได้ 1 ครั้งแ      | <sub>ต่านั้น</sub> อ่านก่อ | านเกลีย 📥 🔼              |       |
|---------------------------|-----------------------------------------|--------------------|-----------|-------------------------|----------------------------|--------------------------|-------|
|                           | วงเงินข                                 | องประเภทดำแหน่งด่  | ากว่าเ    | อำนวยการ                | สถาบันการอา                | าชีวศึกษากรุงเทพมห       |       |
| 1.เงินเดือนรวมข้าราช      | ชการ ณ วันที่ 1 กันยายน 2563            | 1,364,790.00       | บาท       | จำนวนรวม                | 32 <b>คน</b>               | ตัวเลขเปอร์เชนต์คิดคำนวณ | 3.851 |
| 2. ร้อยละ 3 ของเงินเดี    | อนรวม                                   | 40,943.70          | บาท       |                         |                            |                          |       |
| 3.รับเงินเกลี่ยจากกล      | มประเภทตำแหน่งอำนวยการ                  | 0.00               | บาท       |                         |                            |                          |       |
| 4. วงเงินสุทธิ (ใช้เลื่อเ | แงินเดือนได้)                           | 40,943.70          | บาท       |                         |                            |                          |       |
| 5.รวมใช้เงินเลื่อน        |                                         | 35,620.00          | บาท       |                         |                            |                          |       |
| 6.รวมเงินค่าตอบแท         | 1 · · · · · · · · · · · · · · · · · · · | 5,318.89           | บาท       |                         |                            |                          |       |
| 7. จำนวนเงินคงเหลือ       | จากการบริหารวงเงิน                      | 4.81               | บาท       |                         |                            |                          |       |
| 8.ส่งเงินเกลี่ยไปกลุ่ม    | ประเภทตำแหน่งอำนวยการ                   | 0.00               | บาท       | คงเหลือ                 | <u>4.81</u> บาท            |                          |       |
|                           | วงเงื                                   | นของประเภทตำแหน    | เงอำน     | ว <mark>ยการ</mark> สถา | าบันการอาชีวศ              | ศึกษากรงเทพมหานคร        |       |
| 1.เงินเดือนรวมข้าราช      | ชการ ณ วันที่ 1 กันยายน 2563            | 1,231,520.00       | บาท       | จำนวนรวม                | 22 <b>คน</b>               | ตัวเลขเปอร์เชนต์คิดคำนวณ | 4.080 |
| 2. ร้อยละ 3 ของเงินเดี    | อนรวม                                   | 36,945.60          | บาท       |                         |                            |                          |       |
| 3.รับเงินเกลี่ยจากปร      | ะเภทตำแหน่งต่ำกว่าอำนวยกา               | is 0.00            | บาท       |                         |                            |                          |       |
| 4. วงเงินสุทธิ (ใช้เลื่อเ | แงินเดือน ได้)                          | 36,945.60          | บาท       |                         |                            |                          |       |
| 5.รวมใช้เงินเลื่อน        |                                         | 33,630.00          | บาท       |                         |                            |                          |       |
| 6.รวมเงินค่าตอบแท         | 1                                       | 3,108.63           | บาท       |                         |                            |                          |       |
| 7. จำนวนเงินคงเหลือ       | จากการบรีหารวงเงิน                      | 206.97             | บาท       |                         |                            |                          |       |
| 8.ส่งเงินเกลี่ยไปประเ     | ภทตำแหน่งต่ำกว่าอำนวยการ                | 0.00               | บาท       | คงเหลือ                 | 206.97 <b>บา</b> и         |                          |       |

1.เมื่อเข้าสู่หน้าต่างเกลี่ยเงิน ควรอ่านข้อชี้แจงการเกลี่ยเงินตามหมายเลข

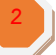

2.เกลี่ยเงิน ให้คลิกเลือกติ๊กที่ เกลี่ยเงินจากตำแหน่งต่ำกว่าอำนวยการไปให้ตำแหน่งอำนวยการ

3.คลิกที่ปุ่ม

4.ให้ผู้ใช้ง<sup>้</sup>านกลับไป ยืนยันข้อมูลประเภทตำแหน่งต่ำกว่าอำนวยการ และ ยืนยันเงินเดือนประเภทตำแหน่งอำนวยการ เพื่อทำ ขั้นตอนการพิมพ์รายงานส่ง สอศ.ต่อไป

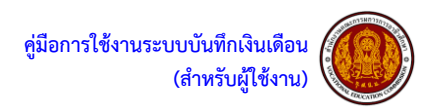

งั้นตอนเกลี่ยเงินจากประเภทตำแหน่งอำนวยการ ไปให้ประเภทตำแหน่งต่ำกว่าอำนวยการ (การเกลี่ยเงินทำได้เพียง) <u>ครั้งเดียว)</u>

รูปภาพแสดงขั้นตอนเกลี่ยเงินจากประเภทตำแหน่งอำนวยการ ไปให้ประเภทตำแหน่งต่ำกว่<u>าอำนวยกา</u>รเมื่อผู้ใช้งานต้องการเกลี่ย

เกลี่ยเงิน เงินจากประเภทตำแหน่งอำนวยการไปให้ประเภทตำแหน่งต่ำกว่าอำนวยการให้คลิกเลือกที่

| ระบบการเกลี่ย                                                                                                    | าารเกลยยอดเงน เนระบบ สถ<br>แงินหมายถึง ถ่ายโอนเงินเหล่                            | านศึกษา<br>โอระหว่าง                          | <b>สถาบันการ</b><br>กลุ่ม ประเภทตำ                                                                               | <mark>เอาชีวศึกษาก</mark><br>แหน่งต่ำกว่าอำนวย | <b>รุงเทพมหานคร</b><br>มการ + ประเภทตำแหน่งอ่า |                                              |
|----------------------------------------------------------------------------------------------------|-----------------------------------------------------------------------------------|-----------------------------------------------|----------------------------------------------------------------------------------------------------|------------------------------------------------|------------------------------------------------|----------------------------------------------|
|                                                                                                    | ระบบอนุญาตการเกลี                                                                 | บเงินให้เก                                    | าลี่ยได้ <mark>1</mark> ครั้งเห                                                                                  | <sub>ท่านั้น</sub> อ่านก่อ                     | ันเกลีย                                        | 2                                            |
| วงเงินของ                                                                                                    | ประเภทตำแหน่งต่ำ                                                                  | ากว่าอ่                                       | านวยการ                                                                                                    | สถาบันการอา                                    | เชิวศึกษากรุงเทพม                              |                                              |
| 1.เงินเดือนรวมข้าราชการ ณ วันที่ 1 กันยายน 2563                                                                                                    | 1,364,790.00                                                                      | บาท                                           | จำนวนรวม                                                                                                    | 32 <del>คน</del>                               | ด้วเลขเปอร์เชนต์คิดคำ                          | านวณ 3.851                                   |
| 2. ร้อยละ 3 ของเงินเดือนรวม                                                                                                    | 40,943.70                                                                         | บาท                                           |                                                                                                    |                                                |                                                |                                              |
| 3.รับเงินเกลี่ยจากกลุ่มประเภทตำแหน่งอำนวยการ                                                                                                    | 0.00                                                                              | บาท                                           |                                                                                                    |                                                |                                                |                                              |
| 4. วงเงินสุทธิ (ใช้เลื่อนเงินเดือนไต้)                                                                                                    | 40,943.70                                                                         | บาท                                           |                                                                                                    |                                                |                                                |                                              |
| 5.รวมใช้เงินเลื่อน                                                                                                    | 35,620.00                                                                         | บาท                                           |                                                                                                    |                                                |                                                |                                              |
| 6.รวมเงินค่าตอบแทน                                                                                                    | 5,318.89                                                                          | บาท                                           |                                                                                                    |                                                |                                                |                                              |
| 7. จำนวนเงินคงเหลือ จากการบริหารวงเงิน                                                                                                    | 4.81                                                                              | บาท                                           |                                                                                                    |                                                |                                                |                                              |
| 8.ส่งเงินเกลี่ยไปกลุ่มประเภทตำแหน่งอำนวยการ                                                                                                    | 0.00                                                                              | บาท                                           | คงเหลือ                                                                                                    | <mark>4.81</mark> บาท                          |                                                |                                              |
| วงเงินๆ                                                                                                    | ของประเภทตำแหน                                                                    | ึ่งอำนา                                       | วยการ สถา                                                                                                    | าบันการอาชีวเ                                  | ชึกษากรุงเทพมหานค                              | าร                                           |
|                                                                                                    |                                                                                   | CONTRACT DIVERSION                            | and the second second second second second second second second second second second second second second second |                                                |                                                |                                              |
| 1.เงินเดือนรวมข้าราชการ ณ วันที่ 1 กันยายน 2563                                                                                                    | 1,231,520.00                                                                      | บาท                                           | จำนวนรวม                                                                                                    | 22 FN                                          | ตัวเลขเปอร์เชนต์คิดคำ                          | านวณ 4.080                                   |
| 1.เงินเดือนรวมข้าราชการ ณ วันที่ 1 กันยายน 2563<br>2.ร้อยละ 3 ของเงินเดือนรวม                                                                                                    | 1,231,520.00<br>36,945.60                                                         | บาห<br>บาห                                    | จำนวนรวม                                                                                                    | 22 FN                                          | ตัวเลขเปอร์เชนต์คิดคำ                          | านวณ 4.080                                   |
| 1.เงินเดือนรวมข้าราชการ ณ วันที่ 1 กันยายน 2563<br>2.ร้อยละ 3 ของเงินเดือนรวม<br>3.รับเงินเกลียจากประเภทดำแหน่งต่ำกว่าอำนวยการ                                                                                                    | 1,231,520.00<br>36,945.60<br>0.00                                                 | บาห<br>บาห<br>บาห                             | จำนวนรวม                                                                                                    | 22 <del>คน</del>                               | ด้วเลขเปอร์เชนต์คิดค่า                         | นวณ 4.080                                    |
| 1.เงินเดือบรวมข้าราชการ ณ วันที่ 1 กันยายน 2563<br>2.ร้อยละ 3 ของเงินเดือนรวม<br>3.รับเงินเกลี่ยจากประเภทตำแหน่งต่ำกว่าอำนวยการ<br>4.วงเงินสุทธิ (ใช้เลื่อนเงินเดือนได้)                                                                                                    | 1,231,520.00<br>36,945.60<br>0.00<br>36,945.60                                    | บาท<br>บาท<br>บาท<br>บาท                      | <del>จ</del> ำนวนรวม                                                                                             | 22 <del>คน</del>                               | ด้วเลขเปอร์เชนต์คิดค่า                         | นวณ 4.080                                    |
| <ol> <li>เงินเดือนรวมข้าราชการ ณ วันที่ 1 กันยายน 2563</li> <li>เรื่อยสะ 3 ของเงินเดือนรวม</li> <li>เริ่มเงินเกลี่ยากาประเภทตำแหน่งต่ำกว่าอำนวยการ</li> <li>เงงินสุทธิ์ (ใช้เลือนเงินเดือนได้)</li> <li>รามใช้เงินเสือน</li> </ol>                                                                                                    | 1,231,520.00<br>36,945.60<br>0.00<br>36,945.60<br>33,630.00                       | บาท<br>บาท<br>บาท<br>บาท<br>บาท               | จำนวนรวม                                                                                                    | 22 <del>คน</del>                               | ตัวเลขเปอร์เซนต์คิดค่า                         | <del>านวณ</del> 4.080                        |
| <ol> <li>เงินเดือนรวมข้าราชการ ณ วันที่ 1 กันยายน 2563</li> <li>ร้อยละ 3 ของเงินเดือนรวม</li> <li>ร้อเงิมเกลี่ยจากประภทเด่าแหน่งเล่ากว่าอ่านวยการ</li> <li>รับเงินสุทธิ์ (ใช้เดือนเงินเดือนได้)</li> <li>รรมให้เงินเสือน</li> <li>รรมรับเค่าตอบแทน</li> </ol>                                                                                                    | 1,231,520.00<br>36,945.60<br>0.00<br>36,945.60<br>33,630.00<br>3,108.63           | บาท<br>บาท<br>บาท<br>บาท<br>บาท               | จำนวนรวม                                                                                                    | 22 <b>FN</b>                                   | ตัวเลขเปอร์เซนต์คิดคำ                          | นวณ 4.080                                    |
| <ol> <li>เงินเดือนรวมข้าราชการ ณ วันที่ 1 กันยายน 2563</li> <li>ร้อยละ 3 ของเงินเดือนรวม</li> <li>ร้บเงินเกลี่ยากประภทเด่าแหน่งต่ำกว่าอ่านวยการ</li> <li>งงงินชุทธิ์ (ได้เสือแงินเดือนได้)</li> <li>ระมาให้เงินเสือน</li> <li>ระมาให้เงินเลือน</li> <li>ระมงินเงินสุดชิ (กลี่ยน</li> </ol>                                                                                         | 1,231,520.00<br>36,945.60<br>0.00<br>36,945.60<br>33,630.00<br>3,108.63<br>206,97 | บาท<br>บาท<br>บาท<br>บาท<br>บาท<br>บาท        | จำนวนรวม                                                                                                    | 22 <b>FN</b>                                   | ตัวเลขเปอร์เชนต์คิดค่า                         | นวณ 4.080                                    |
| <ol> <li>เงินเดือนรวมข้าราชการ ณ วันที่ 1 กันยายน 2563</li> <li>ร้อยสะร้ ของเงินเดือนรวม</li> <li>ร้อยสะร้ ของเงินเดือนรวม</li> <li>รับเงินเกลียรากประเภทดำแหน่งดำกว่าอ่านวยการ</li> <li>งงเงินสุทธิ์ (ใช้เลื่อนได้)</li> <li>รวมเงินต่ายอบแหน</li> <li>รามรับเค่าขอบแหน</li> <li>สามานเงินคงเหนือ จากการบริหารวงเงิน</li> <li>สงมเกลีย ไปประเภทคำแหน่งต่าวว่าอ่านวยการ</li> </ol> | 1,231,520.00<br>36,945.60<br>0.00<br>36,945.60<br>33,630.00<br>3,108.63<br>206,97 | บาท<br>บาท<br>บาท<br>บาท<br>บาท<br>บาท<br>บาท | จำนวนรวม<br>คงเหลือ                                                                                              | 22 คม<br>206.97 มาא                            | ด้วเลขเปอร์เซนด์คิดค่า                         | ามวณ 4.080                                   |
| <ol> <li>เงินเดือนรวมข้าราชการ ณ วันที่ 1 กันยายน 2563</li> <li>ร้อยสะ 3 ของเงินเดือนรวม</li> <li>ร้อยสะ 3 ของเงินเดือนหวม</li> <li>รับเงินเกลี่ยาากประภาทคำแหน่งต่ำกว่าอำนวยการ</li> <li>รวมใช้เงินเสือน</li> <li>รรมเงินค่าตอนแหม</li> <li>รามวนงินคงเหลือ จากการบริหารวงเงิน</li> <li>สง่งนิเกลี่ยาไปประภาศลำแหน่งต่ำกว่าอำนวยการ</li> </ol>                                    | 1,231,520.00<br>36,945.60<br>0.00<br>36,945.60<br>33,630.00<br>3,108.63<br>206,97 | ערע<br>ערא<br>ערא<br>ערא<br>ערא<br>ערא<br>ערא | จำนวนรวม<br>คงเหลือ<br>ศิ⊂เกลี่ยเงื                                                                              | 22 คน<br>206.97 บาท<br>วันจากดำแหน่งเ          | ตัวเลขเปอร์เซมต์คิดคำ<br>ว่านวยการไปให้ดำแหน   | <del>เมวณ 4.080</del><br>มิงศึ่วกว่าอำนวยการ |

1.เมื่อเข้าสู่หน้าต่างเกลี่ยเงิน ควรอ่านข้อชี้แจงการเกลี่ยเงินตามหมายเลข

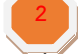

2.เกลี่ยเงิน ให้คลิกเลือกติ๊กที่ เกลี่ยเงินจากตำแหน่งอำนวยการไปให้ตำแหน่งต่ำกว่าอำนวยการ

อื่นอั่น 3.คลิกที่ป่ม

4.ให้ผู้ใช้ง่านกลับไป ยืนยันข้อมูลเงินเดือนตำแหน่งต่ำกว่าอำนวยการ และ ยืนยันเงินเดือนประเภทตำแหน่งอำนวยการ เพื่อทำ ขั้นตอนการพิมพ์รายงานส่ง สอศ.ต่อไป

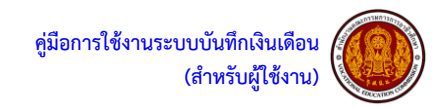

ขั้นตอนการพิมพ์รายงานส่ง สอศ. ของข้อมูลเงินเดือนประเภทตำแหน่งต่ำกว่าอำนวยการ

### ระบบบันทึกเงินเดือน สำนักงานคณะกรรมการการอาชีวศึกษา

| การแบ่งกลุ่มเรา | ข้อมูล **การยืนยัน ข้อมูลจะมีผลทำให้ ไม่ส                                                                 | ามารถแก้ไขข้อมูลได้ กรุณ   | เาตรวจสอบข้อมูลให้ดีก | ก่อนยืนยัน** | สากยอดเงินขึ้นไ       | ม่ตรงให้กลับไ | ปกดบันทึกข้อมุ | jลอีกครั้ง(ทั้งครูและรองฯ) |            |  |  |  |  |
|-----------------|----------------------------------------------------------------------------------------------------|----------------------------|-----------------------|--------------|-----------------------|---------------|----------------|----------------------------|------------|--|--|--|--|
| การตั้งค่า 1    | ประเภทตาแหน่งด่ำกว่าอำนวยการ                                                                              | ปร <b>ะ</b> เภทดำแหน่งอำนา | วยการ เกลี่ยเงิ       | ่น แบบ       | สรุปผลการบริ          | หารวงเงิน     | พิมพ์ประกา     | ศร้อยละ/ดีเด่นดีมาก        | ออกจากระบบ |  |  |  |  |
| รายชื่อข้าราข   | 1. แก้ไขป้อมูลเงินเดือนประเภทดำแหน่งต่ำกว่าอำนวยการ ไ <mark>งกิ๊ด สถาบันการอาชีวศึกษากรุงเทพมหานคร</mark> |                            |                       |              |                       |               |                |                            |            |  |  |  |  |
|                 | 2. พิมพ์รายงานเพื่อตรวจสอบ                                                                                |                            |                       |              |                       |               |                |                            |            |  |  |  |  |
| ที              | 3 ยืบยับข้อมอเงินเดือบประเภทดำแห                                                                          | บ่งด่าคว่าถ้ามวยการ        | ประมาท                | ระดับ        | เงนเตอน<br>ก่อนเลื่อน |               |                |                            | อน คะแนน   |  |  |  |  |
| 1 1             |                                                                                                    |                            | วิชาการ               | 2            | <b>ны</b> 45,000      | บน            | 49,330         | ประเมินต่ำกว่าร้อยละ 60    | 59         |  |  |  |  |
| 2 ดาว           | 4.1. พิมพ์รายงานส่ง สอศ.                                                                                  |                            | ห่างไป                | ron .        | 54,500                | บน            | 31,610         | เลื่อน                     | 95         |  |  |  |  |

รูปภาพแสดงขั้นตอนการพิมพ์รายงานส่ง สอศ. ของข้อมูลเงินเดือนประเภทตำแหน่งต่ำกว่าอำนวยการ 1.เมื่อผู้ใช้งานต้องการพิมพ์รายงานส่งสอศ.ของข้อมูลเงินเดือนประเภทตำแหน่งต่ำกว่าอำนวยการให้คลิกเลือกที่

| มเข้าสู่หน้าต่ | างป้อบอัพ แล<br>พิมพ์<br>รวม: หน้ากระดาษ 5 พ | ละไห้กด            | เพื่อพิมพ์รายงานส่                                                                                                    | ง สอศ.<br>                                | 4กก                                                         | ก<br>วันเมือบของ ชังราชการครู ลำแบบ่ง ครูและ กรุงรู้ป<br>                  | ายหรือที่ ระระระระ                                          |
|----------------|----------------------------------------------|--------------------|----------------------------------------------------------------------------------------------------|-------------------------------------------|-------------------------------------------------------------|----------------------------------------------------------------------------|-------------------------------------------------------------|
|                | ปลายทาง                                      | พิมพ์ ยกเล็ก       | 4 6a and a constant of the second second sec | ที่ สำระหน่อ อินสิม ค.ศ. วาพบฐานะ<br>สนีอ | เงินเสือม รามไมการ<br>ก่อนเสือน สำนาณ สถานเกาะเสือบเงินเสีย | อน ดายมน ราสัย อีตรา รานริเมาร จำนวามเว่น<br>ร้อยสะ<br>อัตรารโอนสะ ดีในดิน | มาให้สัมของ<br>เมือง<br>โนเส.52 สอบเทย อิมส์บ<br>เน.8.52 ค. |
|                | หน้า                                         | ทั้งหมด 🔻          | 3 นายริงไซยู่ วรวิชาพัฒนาต<br>4 นายสมชาย ชันติเปลี่ยุ                                                                                                    |                                           |                                                             |                                                                            |                                                             |
|                | จำนวนชุด                                     | 1                  | 3 v.a. Antos, zasvistár v<br>Prioriš visimus<br>7 v.cc/ros/rojtradak                                                                                                    |                                           |                                                             |                                                                            |                                                             |
|                | รูปแบบ                                       |                    | 8 มายสารา Anement<br>9 มายสารสารสระบบสุ                                                                                                    |                                           |                                                             |                                                                            |                                                             |
|                | การตั้งค่าเพิ่มเดิม                          | ^                  | 411111<br>11 2.4 เหล่าที่สาม พบบรรม<br>12 หายรัฐเพล เปรียดล                                                                                                    |                                           |                                                             |                                                                            |                                                             |
|                | ขนาดกระดาษ                                   | <b>□</b>           | 13 transvez calament<br>14 traňnad gálite<br>15 traňnad gálite                                                                                                    |                                           |                                                             |                                                                            |                                                             |
|                | จำนวนหน้าต่อแผ่น                             | 1                  | in vicettissi Geburs<br>17 vicetgilvei Marunsullad                                                                                                    |                                           |                                                             |                                                                            |                                                             |
|                | 2502Л9Л                                      | я́канала. 6 -      | 13 โรงรองคุณ ปรรุงสรรม<br>19 โรง แล้มเครี รักรูทัพย์<br>20 โรงรองแลง คริมก์ร                                                                                                    |                                           |                                                             |                                                                            |                                                             |
|                | ปรับชนาด                                     | ดำเริ่มดัน         | 1. เงินเสียงาามทำราชการ ณ ในที่ 1 มีข<br>2. ร้อมตะ 3 ของเงินเสียงงาม                                                                                                    | neu 2562                                  | 3.139.236 1/191 01020138 57 AU 100 ADUU<br>94.176.96 1/191  | แท่ากับ 3.582 คำที่ระบุ<br>โด้ตรวจสอบร้อยุลแล้วขอรับรองว่าร่อยุลที่        | 2.5%.27<br>เรอกอุกต์องสรงสามความเป็นขวิงทุกประการ           |
|                | สองด้าน                                      | 🗋 พิมพ์ทั้ง 2 ด้าน | <ol> <li>รับเงินเกลี่ยรากกลุ่มรองผู้สามายการ</li> <li>รางนังบุคล (รับไม้อนเงินเมืองไห้)</li> <li>รางเริ่มบุคล (รับไม้อนเงินเมืองไห้)</li> <li>รางเริ่มบุคล (รับไม้อนเงินเมืองไห้)</li> <li>รางเรียงกำลอบแหน</li> </ol>                                                                                                    | Л                                         | 8.80 21W<br>94,176.90 21W<br>88,420.00 21W<br>2,556.27 21W  | ยินยินขอมูล ณ วินที่ 26462919<br>ลงชื่อ<br>(<br>ศ่านหน่ง                   |                                                             |
|                | ด้วเลือก                                     | 7 10 .             | 7. จำนวนอันคอมสัง จากการประชาว<br>5. สงวิณหรือไปกลุ่มรรงผู้ร่างวงการ<br>5. สงวิณหรือไปกลุ่มรรงผู้ร่างวงการ                                                                                                    | au V                                      | 3,299,43 9/191<br>8,86 9/1914 3mm 1918                      | (jerrau<br>(/                                                              | izuuarTurze<br>)                                            |

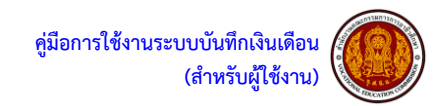

ขั้นตอนการพิมพ์รายงานส่ง สอศ. ของข้อมูลเงินเดือนประเภทตำแหน่งอำนวยการ

### ระบบบันทึกเงินเดือน สำนักงานคณะกรรมการการอาชีวศึกษา

| การแบ่งกลุ่มแสดงผลข้อมูล <mark>**กร</mark> กิ | เ⊖ิบ ข้อมูลจะมีผลทำ <sup>∞.</sup> *```` | นกรถนก์ ไขาโอมูล ได้ กรุณาตรวจสอบ              | บข้อมูลให้ดีก่อนยืนยัน                                                                              | **สากแอดเงินขึ้นใน       |          |           |                         |          |
|-----------------------------------------------|-----------------------------------------|------------------------------------------------|----------------------------------------------------------------------------------------------------|--------------------------|----------|-----------|-------------------------|----------|
| การตั้งค่า Printer ประเภทตำแห                 | น่งต่ำกว่าอ้าง                          | ls <mark>และหน่งอำนวยการ</mark>                | ไร <del>จากจะโส</del> หน่งอำนายการ เกลี่ยเงิน แบบสรุปผลการบริหารวงเงิน พิมพ์ประกาศร้อยละ/ดีเด่นดีมา |                          |          |           |                         |          |
| รายชื่อข้าราชการดำเห                          | หน่งต่ำกว่าระด่                         | ้ 1. แก้ไขข้อมูลเงินเดือนประเภ                 | ทตำแหน่งอำนวยก                                                                                      | <sup>าาร</sup> าษากรุงเท | พมหานค   | 5         |                         |          |
| ที่ ชื่อ                                      | เลขที                                   | <ol> <li>พิมพ์รายงานเพื่อตรวจสอบ</li> </ol>    |                                                                                                    | เงินเตือน                | ฐานในการ | ຊູານໃນກາຮ | สถานะการเลื่อนเงินเดีย  | าม คะแบบ |
| 1 ใ                                           | 124                                     | <ol> <li>ยืนยันข้อมูลเงินเดือนประเภ</li> </ol> | เทตำแหน่งอำนวยก                                                                                     | n15 2                    | บน       | 49,330    | ประเมินต่ำกว่าร้อยละ 60 | 59       |
| 2 ดาว                                         | 174                                     | 4. พิมพ์รายงานส่ง สอศ.                         | 4                                                                                                   |                          | บน       | 31,610    | เลื่อน                  | 95       |

รูปภาพแสดงขั้นตอนการพิมพ์รายงานส่ง สอศ. ของข้อมูลเงินเดือนประเภทตำแหน่งอำนวยการ 1.เมื่อผู้ใช้งานต้องการพิมพ์รายงานส่ง สอศ. ของข้อมูลเงินเดือนประเภทตำแหน่งอำนวยการ ให้คลิกเลือกที่

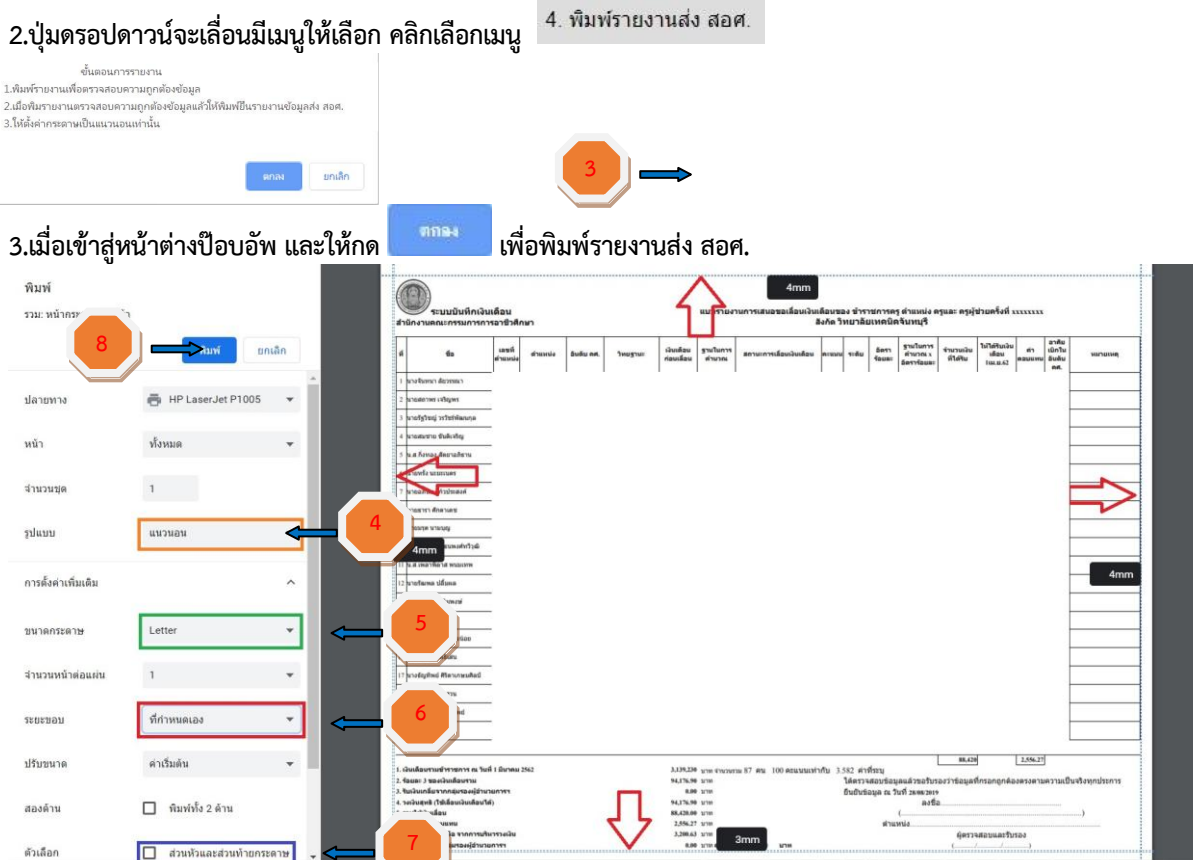

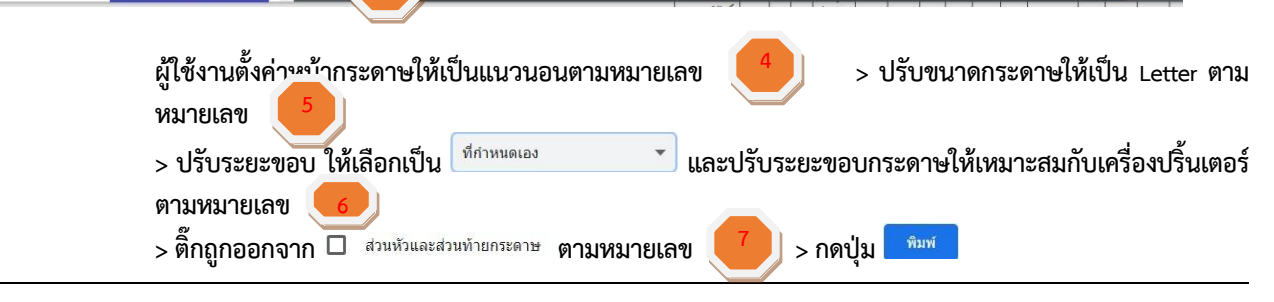

สำนักอำนวยการ สำนักงานคณะกรรมการการอาชีวศึกษา 12

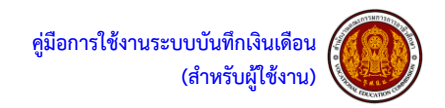

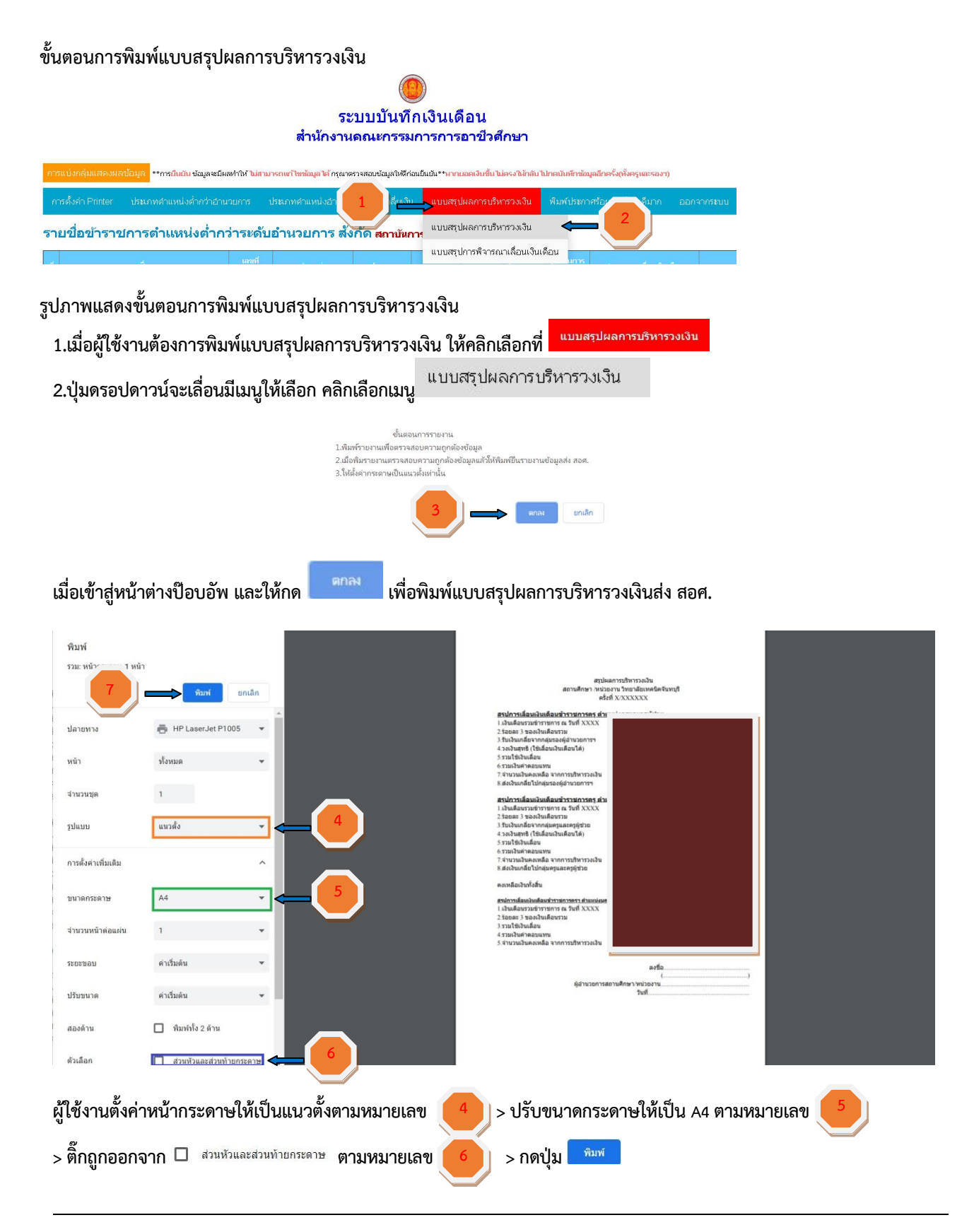

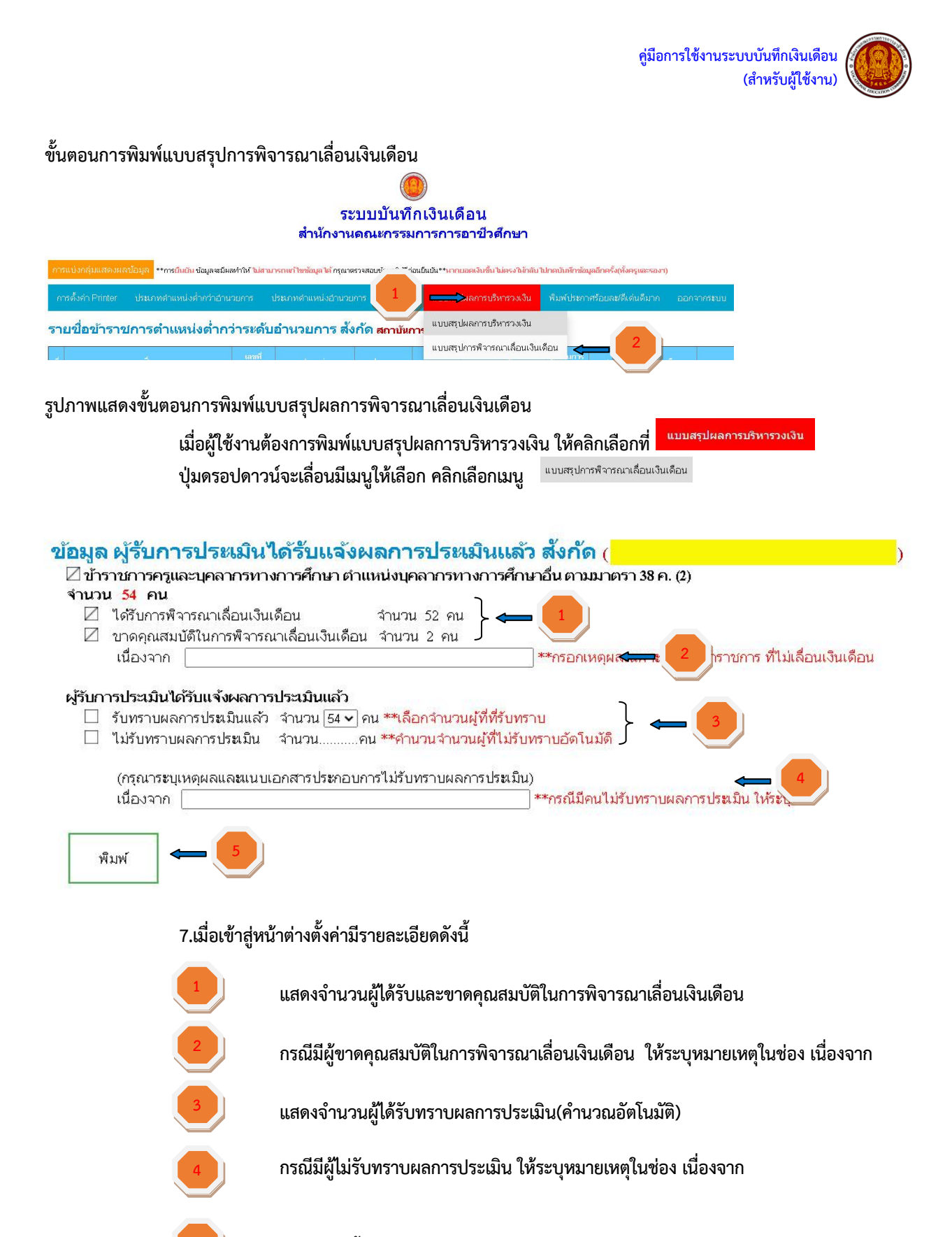

เมื่อข้อมูลพื้นฐานถูกต้องแล้ว กดปุ่มพิมพ์

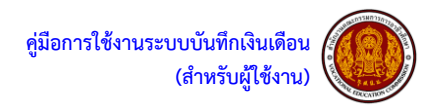

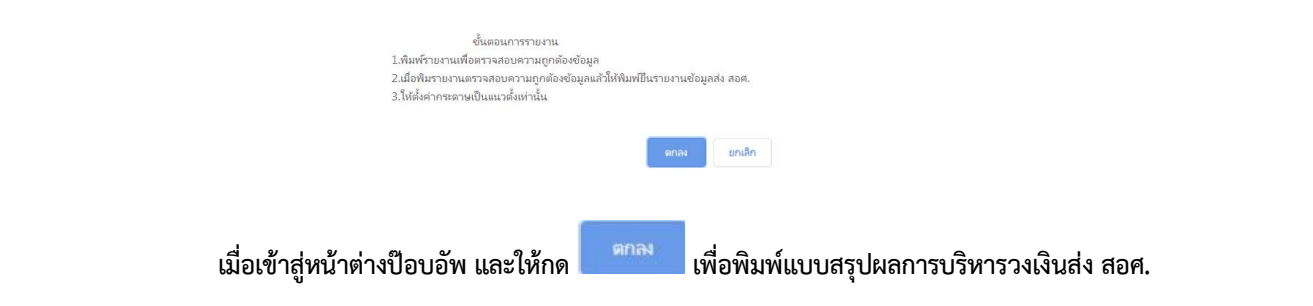

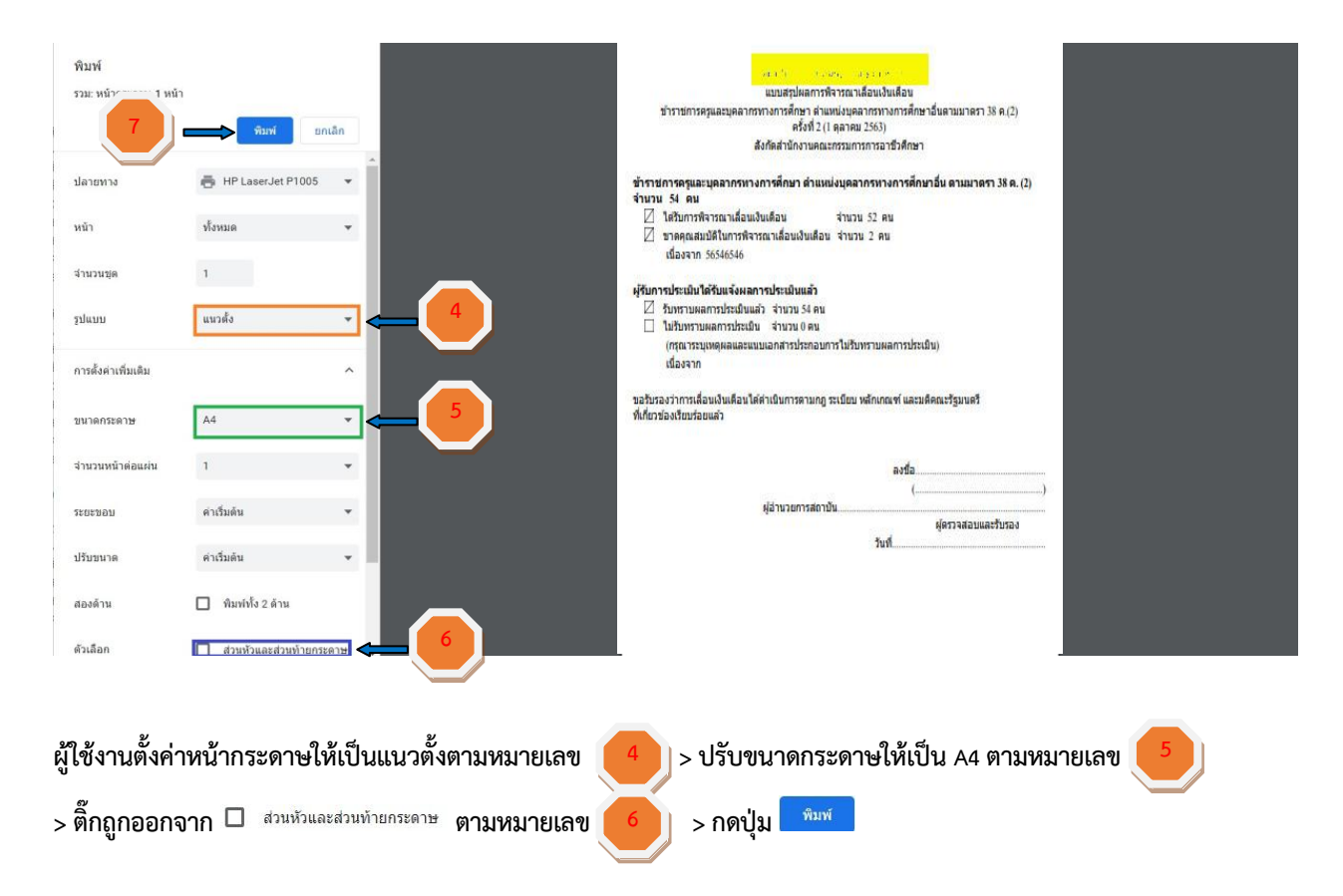

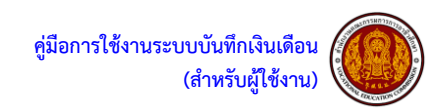

ขั้นตอนการพิมพ์แบบสรุปบัญชีรายละเอียดอัตราร้อยละ (ประเภทตำแหน่งต่ำกว่าอำนวยการ + ประเภทตำแหน่งอำนวยการ) ประกาศร้อยละ รายชื่อข้าราชการตำแหน่งต่ำกว่าระดับอำนวยการ สังกัด <mark>สถาบันการอาชีวศึกษากรุงเทพมหาน</mark>ะ บัญชีร้อยละ เลขที ดำแหเ 45,000 1 ใ 124 นักทรัพยากรบุคคล วิชาการ ข้านาญการพื้เศษ บน 59 ประกาศดีเด่นดีมาก 2 ดาว 54,500 174 เจ้าพนักงานธุรกา ทั่วไป 95 ข่านาญงาน บน

### รูปภาพแสดงขั้นตอนการพิมพ์แบบสรุปบัญชีรายละเอียดอัตราร้อยละ เมื่อผู้ใช้งานต้องการพิมพ์แบบสรุปบัญชีรายละเอียดอัตราร้อยละ ให้คลิกเลือกที่ <sup>พิมพ์ประกาศร้อยละ/ดีเด่นดีมาก</sup>

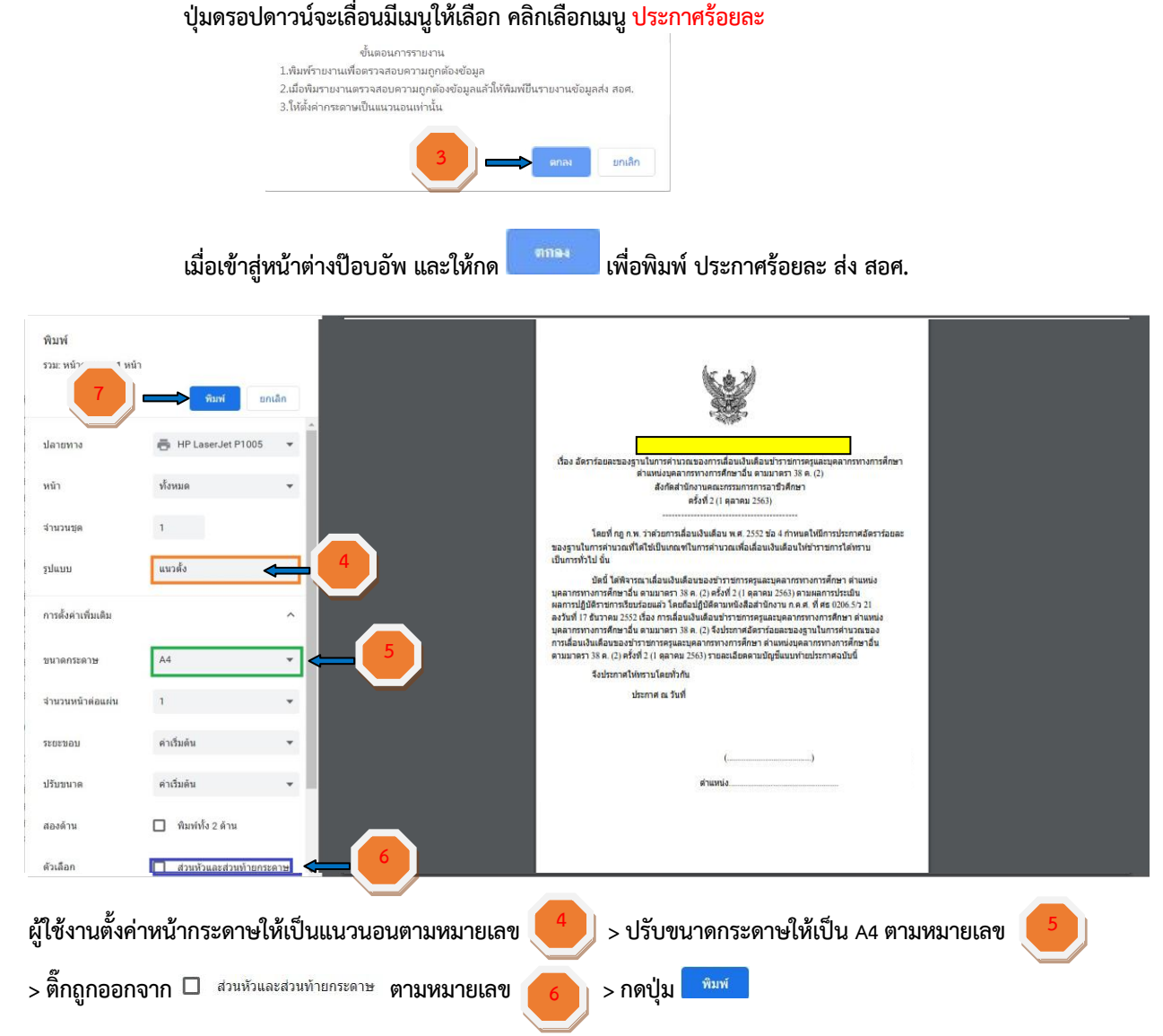

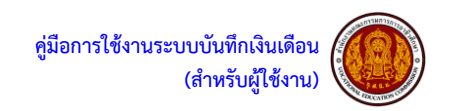

|                       |                | •                 |                       |             |                |                        |                      |                               |            |  |
|-----------------------|----------------|-------------------|-----------------------|-------------|----------------|------------------------|----------------------|-------------------------------|------------|--|
| การตั้งค่า Pr         |                |                   | ประเภทดำแหน่งอำนวยการ |             |                |                        | 5 30100              | พิมพ์ประกาศร้อยละ/ดีเด่นดีมาก | ออกจากระบบ |  |
| รายชื่อข <sup>ั</sup> | ำราขการตำแหน่ง | ต่ำกว่าระดับอ     | ำนวยการ สัง           | ก้ัด สถาบัน | เการอาชีวศ์ศ   | าษากรุงเห              | เพมหานศ              | ประกาศร้อยละ                  |            |  |
| ন                     | นี่อ           | เลขที่<br>ตำแหน่ง | cinunia               | ประเภท      | ระดัน          | เงินเดือน<br>ก่อนเลือน | ູ່ສານໃນກາຈ<br>ຕຳນວຄ. | บัญซีร้อยละ 🗲                 | <b>_</b> 2 |  |
| 1 ใ                   |                | 124               | นักหรัพยากรบุคคล      | วิชาการ     | ช่านาญการพิเศษ | 45,000                 | บน                   | . I                           | 59         |  |
| 2 ดาว                 |                | 174               | เจ้าพนักงานธุรการ     | ทั่วไป      | ช่านาญงาน      | 54,500                 | บน                   | ารรถางสุดเจาสุด               | 95         |  |

#### ้ขั้นตอนการพิมพ์แบบสรุปบัญชีรายละเอียดอัตราร้อยละ (ประเภทตำแหน่งต่ำกว่าอำนวยการ + ประเภทตำแหน่งอำนวยการ)

### รูปภาพแสดงขั้นตอนการพิมพ์แบบสรุปบัญชีรายละเอียดอัตราร้อยละ

เมื่อผู้ใช้งานต้องการพิมพ์แบบสรุปบัญชีรายละเอียดอัตราร้อยละ ให้คลิกเลือกที่ <mark>พิมพ์ประกาศร้อยละได้เด่นดีมาก</mark> ปุ่มดรอปดาวน์จะเลื่อนมีเมนูให้เลือก คลิกเลือกเมนู <mark>บัญชีร้อยละ</mark>

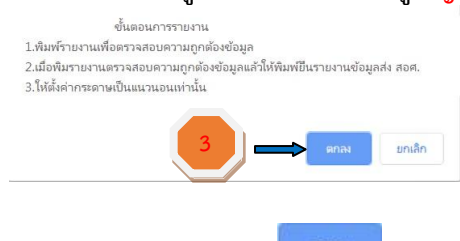

เมื่อเข้าสู่หน้าต่างป๊อบอัพ และให้กด

เพื่อพิมพ์แบบสรุปบัญชีรายละเอียดอัตราร้อยละส่ง สอศ.

| หน้า                        | ทั้งหมด 👻                                                 | สังกัดสำนักงานคณะกร | าฐาทา เองสมองสารารออสมของฐาน ในการศานวณของการเสือนเงินเพื่อนชาราชการครูและบุคลากรา<br>บญชรายละเอียดอัดรารออสมของฐาน ในการศานวณของการเสือนเงินเพื่อนชาราชการครูและบุคลากรา<br>กันหน่งบุคลากรางการศึกษาอื่นคงบุคลากรางการศึกษาอื่นคงบุคลากรางการศึกษาอื่นคงบุคลากรางการศึกษาอื่นคงบุคลากรางกา |                                                                                |             |             |             |  |  |  |
|-----------------------------|-----------------------------------------------------------|---------------------|----------------------------------------------------------------------------------------------------|--------------------------------------------------------------------------------|-------------|-------------|-------------|--|--|--|
| denomination (              |                                                           |                     | สังกัดสำนักงานคณะกรรมการการอาชีวศึกษา ครั้งที่ 2 (1 ตุลาคม 2563)                                                                                                    |                                                                                |             |             |             |  |  |  |
|                             |                                                           | (แมนท่ายประกาศ      |                                                                                                    |                                                                                |             |             |             |  |  |  |
| ำนวนชุด                     | 1                                                         | ประเภท              | อัตรา                                                                                                    | อดรารอยละการเลอนเงนเตอนตามระดบผลิการีประเมิน<br>ดีเด่น อีนวก อี พระใช้ เป็นประ |             |             |             |  |  |  |
|                             |                                                           | faurana.            | RIRU 2,672,4,080                                                                                                    | 8110                                                                           | 9 956 1 060 | W2 19       | 12000 0 000 |  |  |  |
|                             |                                                           | 4 คำการส่วนระการ    | 3.466.3.851                                                                                                    | 3.081-3.031                                                                    | 2.850-3.000 | 2.489-2.002 | 0.000-0.000 |  |  |  |
|                             | 1                                                         |                     |                                                                                                    |                                                                                |             |             |             |  |  |  |
| ขะขอบ<br>รับขนาด            | า •<br>คำเริ่มดัน •<br>คำเริ่มดัน •                       |                     |                                                                                                    |                                                                                |             |             | с<br>+      |  |  |  |
| ายรมอบ<br>รับขนาด<br>องด้าน | า •<br>คำเริ่มดัน •<br>คำเริ่มดัน •<br>Ω พิมพ์ปรัง 2 ด่าน |                     |                                                                                                    |                                                                                |             |             | a + 1       |  |  |  |

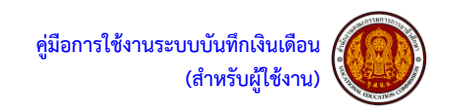

#### ประกาศร้อยละ รายชื่อข้าราชการตำแหน่งต่ำกว่าระดับอำนวยการ สังกัด <mark>สถาบันการอาชีวศึกษากรุงเทพมหาน</mark>ะ บัญชีร้อยละ เลขที ดำแหเ 45,000 1 ใ 124 นักทรัพยากรบุคคล วิชาการ ข่านาญการพิเศษ บน ประกาศดีเด่นดีมาก 2 ดาว 54,500 174 เจ้าพนักงานธุรกา ทั่วไป ข่านาญงาน บน

#### ขั้นตอนการพิมพ์ประกาศดีเด่นดีมาก (ประเภทตำแหน่งต่ำกว่าอำนวยการ + ประเภทตำแหน่งอำนวยการ)

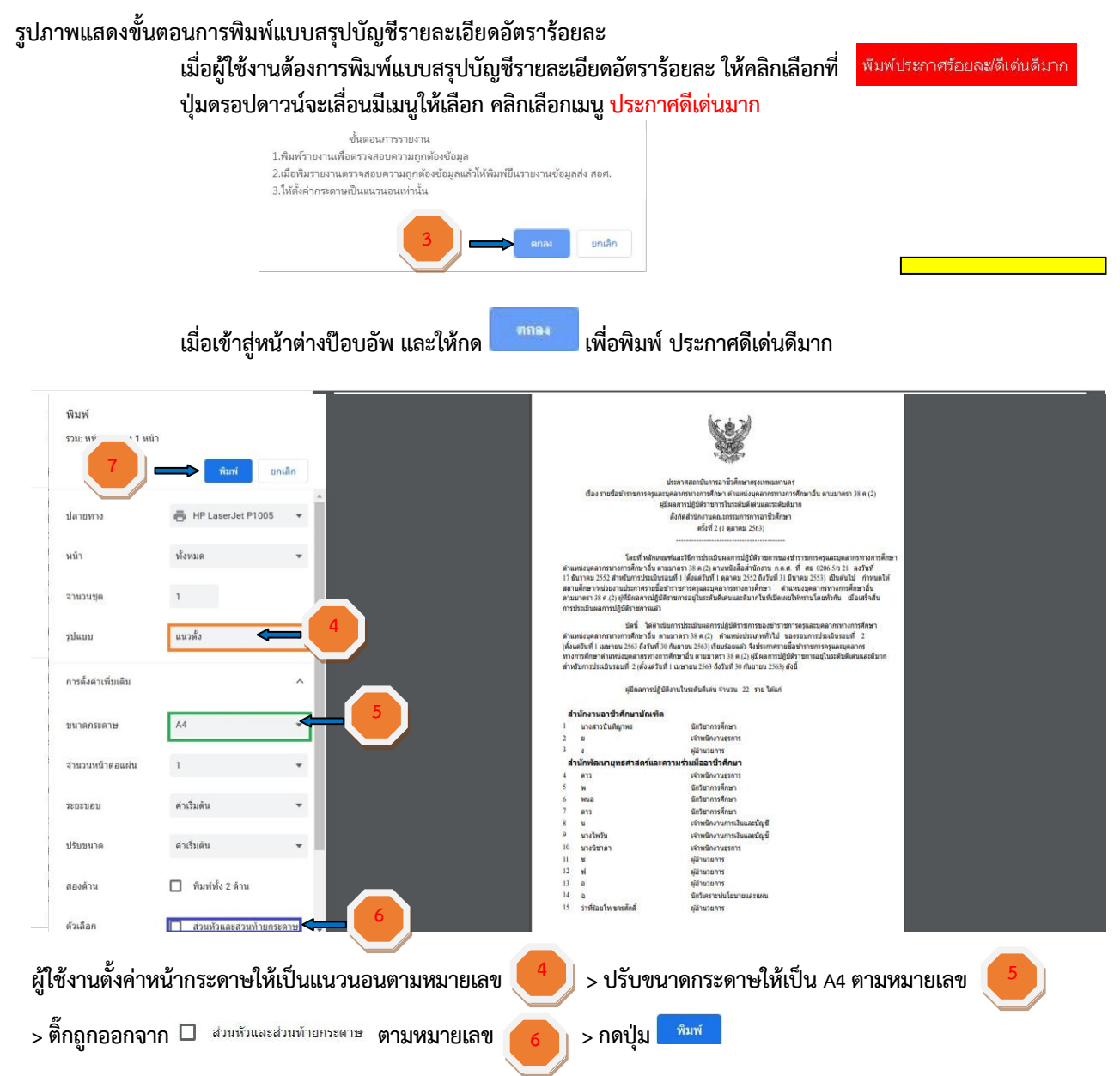